## SCHOOL OF GENERAL AND ENTREPRENEURSHIP STUDIES BAYERO UNIVERSITY, KANO

# HOW TO ACCESS THE GSP/EEP ONLINE TEACHING PLATFORM

NOTE:

- $\diamondsuit$  Students can only access the online teaching platform using their registration 'Usernames' and 'Passwords'.
- $\Diamond$  In case you forget your registration ~Username and ~Password, follow the steps below to retrieve them.

#### HOW TO RETRIEVE USERNAME AND PASSWORD

- In the location bar of your browser, type <u>https://mybuk2.buk.edu.ng/scereg/</u> (for SCE students) OR type https://mybuk2.buk.edu.ng/ug/ (for regular students).
- Click on the three horizontal lines at the top left-hand corner of the page to view a panel (if you are using a laptop, the panel may automatically be there).
- **© O**n the panel, click on 'Retrieve Password'.
- Solution Your Username and Password are then revealed. Copy them in a safe and private place.
- **5** Use the Username and Password to access the Online Teaching Platform.

#### HOW TO LOG IN TO ACCESS THE ONLINE COURSES (LECTURES AND OTHER MATERIALS)

- ① In the location bar of your browser, type https://mybuk4.buk.edu.ng/moodle/.
- <sup>(2)</sup> Click on 'Log in' located at the top right-hand corner of your screen OR click on any of the Course Titles available.
- ③ Enter your Username and Password in the spaces provided for such and click on 'Log in'.
- ④ Once logged in, you will see all the GSP/EEP courses that you registered in your dashboard. Alternatively, you may click on the three horizontal lines in the top left-hand corner to see the courses you registered under 'My courses'.
- **⑤** Click on any Course Title to view information about the course and the contents of course.
- <sup>©</sup> Scroll down the page to see the various modules of the course. Select any module to listen to/view lectures, download materials, get links, engage in discussion fora, access activities, see announcements, etc, on the module.
- O Keep navigating through the page to access other things.
- <sup>®</sup> You have the chance to customize your page if you so desire. You can log out by clicking on the downward arrow at the top right-hand corner, near the avatar icon (or your picture if you have customize the page), and then selecting 'Log out'.

### SIGNED School of General and Entrepreneurship Studies Bayero University, Kano